## SCREENSHOT GUIDE: How to Download and access your ASA ebooks and eReader

| STEP ONE: Login into                                                                                                    | ASA site and click on green button "Access your purchase                                                                                  | STEP TWO: Check user agreement and click 'Submit' |                                                                                                    |                                                                                                    |  |
|----------------------------------------------------------------------------------------------------|----------------------------------------------------------------------------------------------------|---------------------------------------------------|----------------------------------------------------------------------------------------------------|----------------------------------------------------------------------------------------------------|--|
| STEP ONE: Login into<br>R INDUSTRY V LAW & ADVOCACY V<br>Publications<br>ASA Awards<br>Staffing Success Magazine<br>Staffing Today Newsletter<br>Staffing Law Digest<br>ASA Books ^<br>Employment Law for Staffing<br>Professionals<br>Co-Employment: Employer Liability<br>Issues in Third-Party Staffing<br>Arrangements | <text><text><text><text><section-header><text><text><text><text></text></text></text></text></section-header></text></text></text></text> | sed ebook.                                        | STEP TWO: Check u<br>Publications<br>ASA Awards<br>Staffing Success Magazine<br>Staffing Today Newsletter<br>Staffing Law Digest<br>ASA Books<br>ASA Ebooks<br>ASA Ebooks<br>ASA Certification Workbooks & Prep<br>ASA Store <sup>C2</sup><br>ASA Resource Library<br>ASA Staffing Index<br>910,7%<br>Staffing jobs decreased 0.7% year-to-year,<br>averaged over the four weeks ending<br>17/2018. | <ul> <li>AsA reains all rights in the ebook conferred by law, including, but not limited to, copyright and trademark laws. You may not, nor may you allow others to, copyright and trademark laws. You may not, nor may you allow others to, copyright and trademark laws. You may not, nor may you allow others to, copyright and trademark laws. You may not, nor may you allow others to, copyright and trademark laws. You may not, nor may you allow others to, copyright and trademark laws. You may not, nor may you allow others to, copyright and trademark laws. You may not, nor may you allow others, and further agree not to upload the ebook to any computer network or intransfer stote including unauthorized use or theft of your log in or registration information.</li> <li>As As may, at its sole discretion, terminate or suppend your access to the ebook for cause, including, without limiteding, your breach of this License Agreement. Upon such termination you shall immediately cease using the ebook and will have no further rights to access or read the ebook. You understand that the ebook is for informational purposes only, the ebook does not constitute, is not intended as, and should not be construed as, legal advice. You are strongly urged to consult with experienced legal consult for legal or other advice regarding matters</li> </ul> |  |
| Co-Employment: Employer Liability<br>Issues in Third-Party Staffing<br>Arrangements<br>Employment Law for Search Consultants<br>ASA Ebooks                                                                                                    |                                                                                                    |                                                   |                                                                                                    | ebook.<br>Nou understand that the ebook is for informational purposes only; the ebook does not<br>constitute, is not intended as, and should not be construed as, legal advice. You are strongly<br>urged to consult with experienced legal counsel for legal or other advice regarding matters<br>discussed in the ebook. ASA makes no warranty or representation whatsoever to you with<br>respect to the ebook or its contents. You agree to release, indemnify, and hold harmless ASA<br>and its officers, directors, agents, and employees from and against any expense, liability, or<br>loss, including reasonable attorney's fees and costs, incurred by you or other parties arising<br>out of your use of the ebook.<br>Your use of the ebook indicates your acceptance of the terms and conditions of this License<br>Agreement.<br>* I have read and agree to be bound by the terms and conditions of the License Agreement for<br>accuring the sbook.                                                                                                    |  |

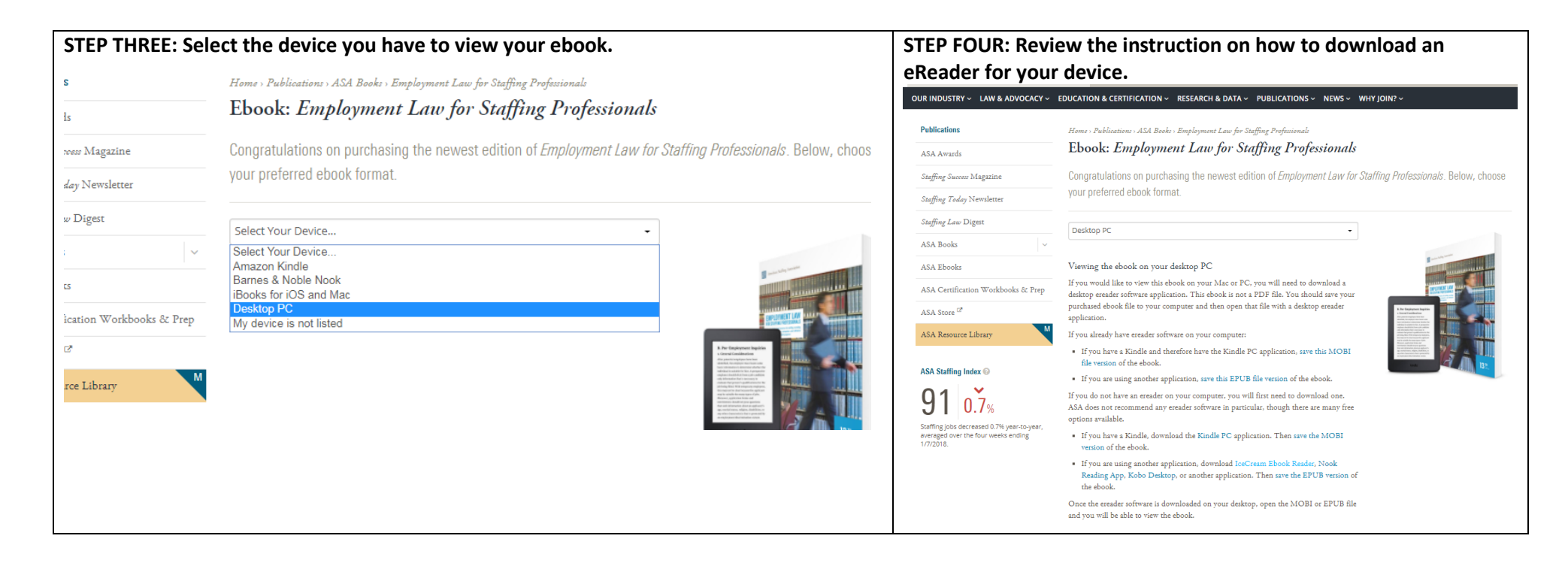

## How to download an ebook reader (ex. Icecream)

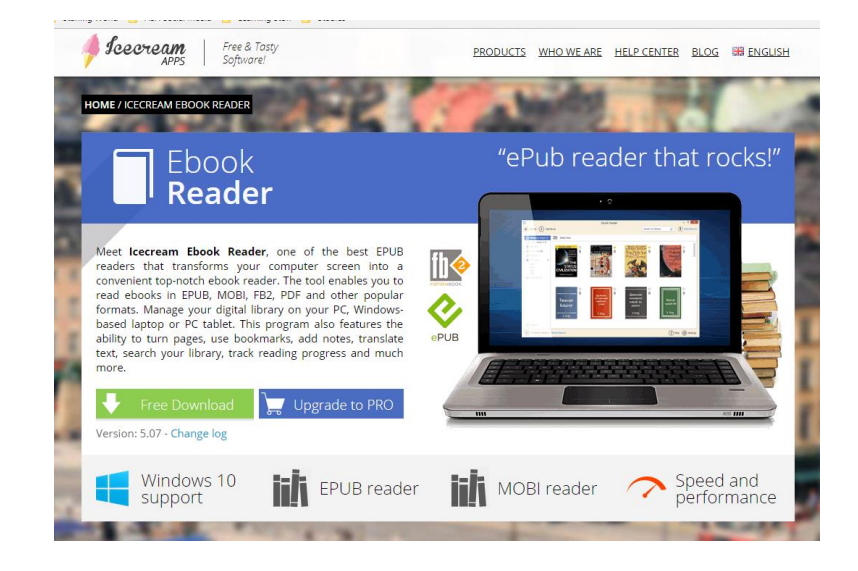

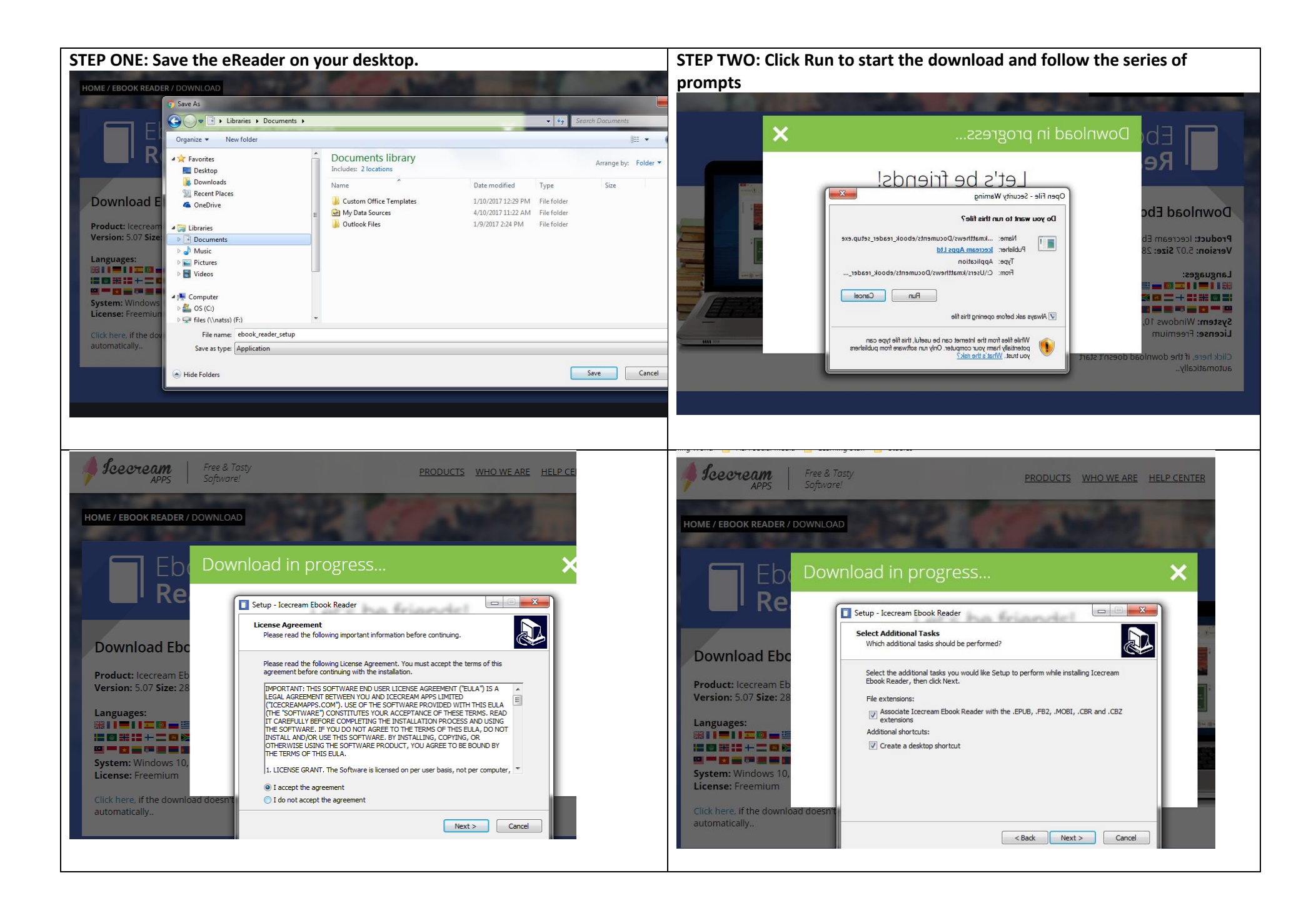

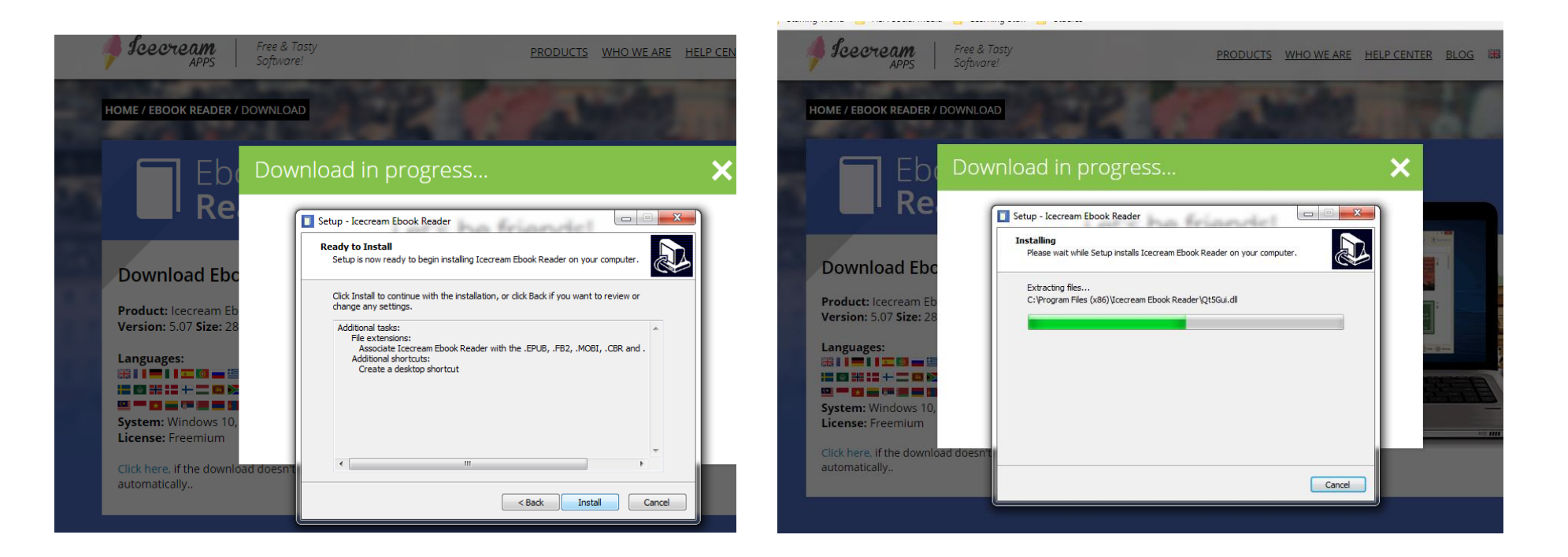

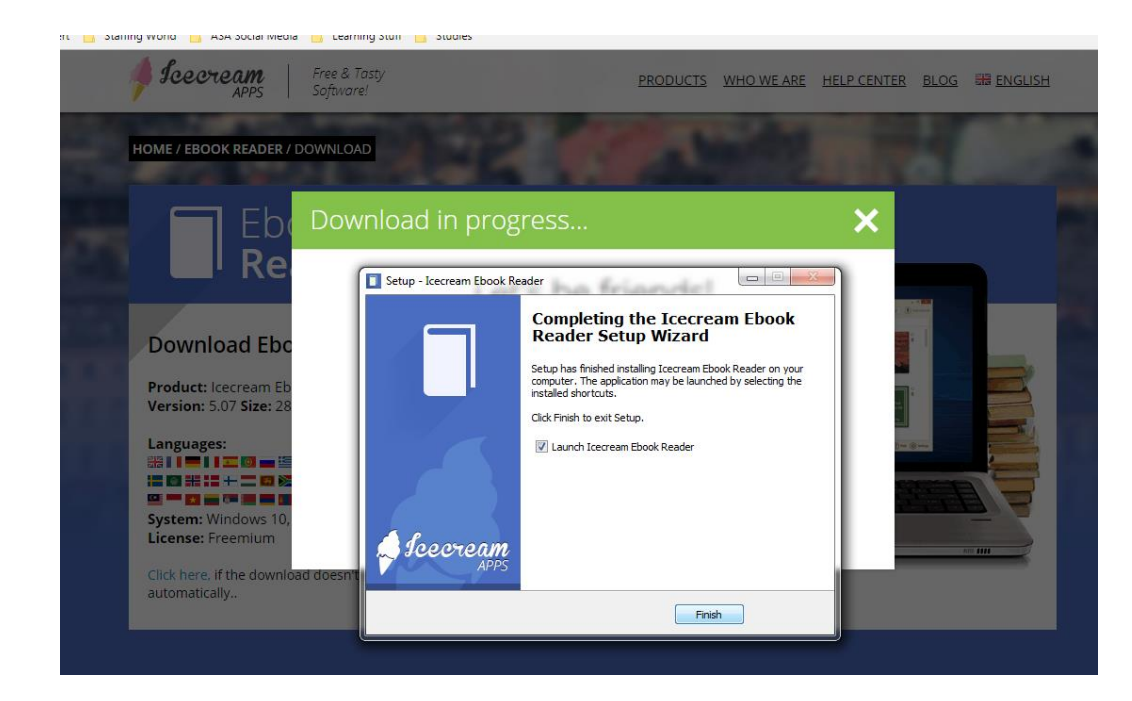

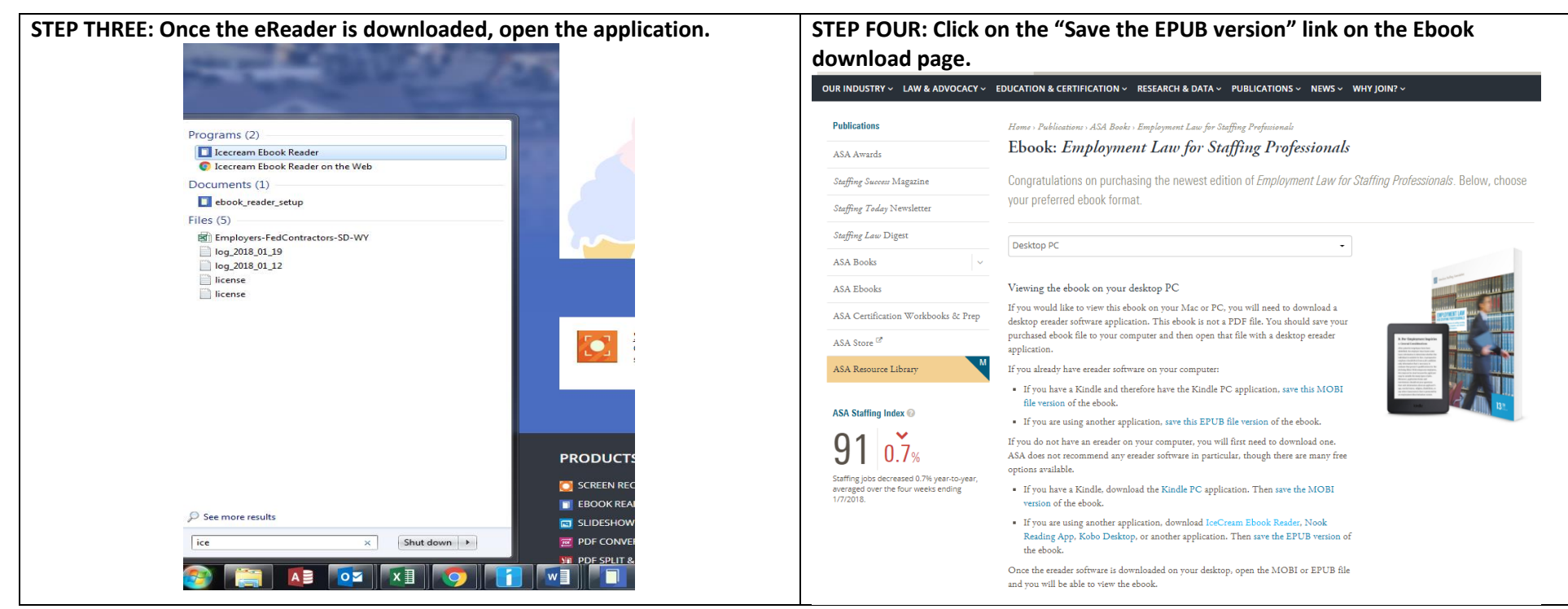

## FINAL STEP: Once you save the EPUB file, open it and you will be able to view your ebook.

| Save As                             |                         |                    |                   |              | OUR INDUSTRY > LAW & ADVOCACY > EDUCATION & CERTIFICATION > RESEARCH & DATA > PUBLICATIONS > NEWS > WHY<br>Ebook reader - EMPLOYMENT LAW - □ × |                                                                                                    |                     |                            |                   |
|-------------------------------------|-------------------------|--------------------|-------------------|--------------|----------------------------------------------------------------------------------------------------|----------------------------------------------------------------------------------------------------|---------------------|----------------------------|-------------------|
| Libraries > Documents >             |                         |                    | ▼ <b>*</b> ĵ   3e | arch Documen |                                                                                                    | Library                                                                                                    | Notes (0)           | Search: text / page number | Q Direcream.me    |
| Jrganize 👻 New folder               |                         |                    |                   |              |                                                                                                    |                                                                                                    | (10100 (0)          |                            |                   |
| ☆ Favorites                         | Documents library       |                    |                   | Arrange b    |                                                                                                    |                                                                                                    |                     |                            | 53                |
| Desktop                             | Includes: 2 locations   |                    |                   |              |                                                                                                    | American Staffing Asse                                                                                                    | sciation            |                            | := <sub>9</sub> , |
| Recent Places                       | Name                    | Date modified      | Туре              | Size         |                                                                                                    |                                                                                                    |                     |                            | R (               |
| ConeDrive                           | Custom Office Templates | 1/10/2017 12:29 PM | File folder       |              |                                                                                                    |                                                                                                    |                     |                            | p                 |
|                                     | My Data Sources         | 4/10/2017 11:22 AM | File folder       |              |                                                                                                    | EMPLOYMENT L                                                                                                    | AW                  |                            | A                 |
| 🔁 Libraries                         | Gutiook Files           | 1/9/2017 2:24 PW   | File folder       |              |                                                                                                    | FOR STAFFING PROFESSIO<br>At authoritative signs remained for allefting<br>and recording on comparison for allefting<br>and recording on a comparison and provide | DNALS<br>Installing |                            | A<br>+=           |
| Documents     Music                 |                         |                    |                   |              |                                                                                                    |                                                                                                    |                     |                            | +=                |
| Pictures                            |                         |                    |                   |              |                                                                                                    |                                                                                                    |                     |                            | -                 |
| Videos                              |                         |                    |                   |              |                                                                                                    |                                                                                                    |                     |                            | *                 |
|                                     |                         |                    |                   |              |                                                                                                    |                                                                                                    |                     |                            | AC 75             |
| Computer                            |                         |                    |                   |              |                                                                                                    |                                                                                                    | 101                 |                            |                   |
| 📰 05 (C.)<br>💭 files (\\natss) (F:) | -                       |                    |                   |              |                                                                                                    |                                                                                                    | 13                  |                            |                   |
| File name: employment_law_america   | n_staffing_association  |                    |                   |              |                                                                                                    |                                                                                                    |                     |                            |                   |
| Save as type: EPUB File (.epub)     |                         |                    |                   |              |                                                                                                    |                                                                                                    |                     |                            |                   |
|                                     |                         |                    |                   |              |                                                                                                    |                                                                                                    |                     |                            |                   |
| Hide Folders                        |                         |                    |                   | Save         |                                                                                                    | EMPLOYMENT LAW (0%)                                                                                                    | <b>1-2</b> / 1018   | Upgrade to PRO             | Help ( Settings   |
|                                     |                         |                    |                   |              |                                                                                                    |                                                                                                    | /                   |                            |                   |